# Eenvoudig netwerkbeheerprotocol (SNMP) configureren op RV320 en RV325 VPN-routers

## Doel

Simple Network Management Protocol (SNMP) is een protocol op de toepassingslaag dat wordt gebruikt om netwerkverkeer te beheren en te bewaken. SNMP houdt alle activiteitsrecords van verschillende apparaten in het netwerk bij om u te helpen wanneer nodig snel de bron van problemen in het netwerk te vinden. In de RV32x VPN-routerserie kunt u SNMPv1/v2c, SNMPv3 of beide tegelijkertijd de gewenste prestaties van het netwerk realiseren.

Het doel van dit document is om uit te leggen hoe u SNMP kunt configureren in de RV32x VPN-routerserie.

### Toepassbaar apparaat

- RV320 VPN-router met dubbel WAN
- RV325 Gigabit VPN-router met dubbel WAN

## Softwareversie

• v1.1.0.09

## **SNMP-configuratie**

Stap 1. Meld u aan bij het web configuratie hulpprogramma en kies **systeembeheer > SNMP**. De *SNMP*-pagina wordt geopend:

| SNMP                 |            |
|----------------------|------------|
| SNMP Global Settings |            |
| System Name:         | System_1   |
| System Contact:      | Admin_1    |
| System Location:     | Location_1 |
| Trap Community Name: | public     |
| Enable SNMPv1/v2c    |            |
| Save Cancel          | ]          |

Stap 2. Voer de hostnaam in het veld Systeemnaam in.

Stap 3. Voer de naam of de contactinformatie in van de persoon die verantwoordelijk is voor

de router in het veld System Contact.

Stap 4. Voer de fysieke locatie van de router in het veld Systeemlocatie in.

Opmerking: De informatie in de velden *Systeemcontact* en *Systeemlocatie* wijzigt het gedrag van het apparaat niet. U kunt ze naar wens invoeren om uw apparaten het best te beheren (bijvoorbeeld, u kunt het wenselijk vinden om een telefoonnummer in het veld *Systeemcontact* op te nemen).

Stap 5. Voer de naam van de valgemeenschap in waartoe de agent behoort in het veld *Trap Community Name*. Een val is een bericht dat door het apparaat wordt verstuurd wanneer een specifieke gebeurtenis zich voordoet. De valgemeenschapsnaam kan maximaal 64 alfanumerieke tekens bevatten. De standaard trap community name is *public*.

Stap 6. Klik op **Save** om de instellingen op te slaan.

#### SNMPv1/SNMPv2c-configuratie

SNMPv1 is de eerste versie van SNMP en wordt nu als onveilig beschouwd. SNMPv2c is een verbeterde versie van SNMP. Het biedt meer beveiliging dan SNMPv1 en verbeterde foutenbehandeling.

| SNMP                   |                |         |            |
|------------------------|----------------|---------|------------|
| SNMP Global Settings   |                |         |            |
| System Name:           | System_1       |         |            |
| System Contact:        | Admin_1        |         |            |
| System Location:       | Location_1     |         |            |
| Trap Community Name:   | public         |         |            |
| Enable SNMPv1/v2c      |                |         |            |
| Get Community Name:    |                | public  |            |
| Set Community Name:    |                | private | J          |
| SNMPv1/v2c Trap Receiv | er IP Address: |         | (For IPv4) |
| Enable SNMPv3          |                |         |            |
| Save Cancel            |                |         |            |

Stap 1. Controleer SNMPv1/v2c om SNMPv1/2c in te schakelen.

| SNMP Global Settings                                                 |                 |                                              |           |
|----------------------------------------------------------------------|-----------------|----------------------------------------------|-----------|
| System Name:                                                         | System_1        |                                              |           |
| System Contact:                                                      | Admin_1         |                                              |           |
| System Location:                                                     | Location_1      |                                              |           |
| Trap Community Name:                                                 | public          |                                              |           |
| Enable SNMPv1/v2c                                                    |                 |                                              |           |
| Get Community Name:                                                  |                 | community_1                                  |           |
| Get Community Name:<br>Set Community Name:                           |                 | community_1<br>setcommunity_1                |           |
| Get Community Name:<br>Set Community Name:<br>SNMPv1/v2c Trap Receiv | ver IP Address: | community_1<br>setcommunity_1<br>192.168.1.2 | (For IPv4 |

Stap 2. Voer een communautaire naam in in het veld *communautaire naam verkrijgen*. Get Community Name is de gelezen enige community string om de SNMP Get opdracht te authenticeren. De opdracht Get wordt gebruikt om de informatie van het SNMP apparaat terug te krijgen. De Get Community Name kan maximaal 64 alfanumerieke tekens bevatten. Standaard De communautaire naam ophalen is *openbaar*.

Stap 3. Voer een communautaire naam in het veld *communautaire naam instellen*. Het is de lees-schrijfcommunity-string om de SNMP Set-opdracht voor authenticatie te gebruiken. De opdracht Instellen wordt gebruikt om de variabelen op het apparaat aan te passen of in te stellen. De ingestelde communautaire naam kan maximaal 64 alfanumerieke tekens bevatten. De standaard communautaire naam instellen is *privé*.

Stap 4. Voer het IP-adres of de domeinnaam van de specifieke server in waar de SNMPbeheersoftware draait in het veld *IP-adres voor* SNMPv1/v2c *Trap-ontvanger*. Een valbericht wordt naar de beheerder van de server verzonden om de beheerder op de hoogte te stellen als er een fout of fout optreedt.

Stap 5. Klik op **Opslaan** om de instellingen op te slaan.

#### SNMPv3-configuratie

SNMPv3 is de nieuwste versie van SNMP, en het biedt het hoogste niveau van veiligheid tussen de drie SNMP versies. Het voorziet ook in de configuratie op afstand.

| SNMP                    |            |                |         |             |       |
|-------------------------|------------|----------------|---------|-------------|-------|
| SNMP Global Settings    |            |                |         |             |       |
| System Name:            | System_1   |                |         |             |       |
| System Contact:         | Admin_1    |                |         |             |       |
| System Location:        | Location_1 |                |         |             |       |
| Trap Community Name:    | public     |                |         |             |       |
| Enable SNMPv1/v2c       |            |                |         |             |       |
| Group Table             | 0.00       |                |         | Assess HIDs |       |
| Group Name              | Seci       | unity          |         | ACCESS MIBS |       |
| 0 results found!        |            |                |         |             |       |
| Add Edit Del            | ete        |                |         |             |       |
| User Table              |            |                |         |             |       |
| Enable User I           | Name       | Authentication | Priv    | асу         | Group |
| 0 results found!        |            |                |         |             |       |
| Add Edit Del            | ete        |                |         |             |       |
| SNMPv3 Trap Receiver If | Address:   |                | (For IP | V4)         |       |
| SNMPv3 Trap Receiver U  | lser:      | No User 🗸      |         |             |       |
| Save Cancel             |            |                |         |             |       |

Stap 1. Controleer SNMPv3 inschakelen om SNMPv3 in te schakelen.

#### SNMPv3 groepsbeheer

Met SNMPv3-groepsbeheer kunt u groepen maken met verschillende toegangsniveaus voor het apparaat. U kunt gebruikers vervolgens in deze groepen indelen op basis van uw wensen.

| SNMP                    |            |                |    |             |       |
|-------------------------|------------|----------------|----|-------------|-------|
| SNMP Global Settings    |            |                |    |             |       |
| System Name:            | System_1   |                | ]  |             |       |
| System Contact:         | Admin_1    |                | ]  |             |       |
| System Location:        | Location_1 |                | ]  |             |       |
| Trap Community Name:    | public     |                | ]  |             |       |
| Enable SNMPv1/v2c       |            |                |    |             |       |
| Enable SNMPv3           |            |                |    |             |       |
| Group Table             |            |                |    |             |       |
| Group Name              | Sec        | urity          |    | Access MIBs |       |
| 0 results found!        |            |                |    |             |       |
| Add Edit Del            | ete        |                |    |             |       |
| User Table              |            |                |    |             |       |
| Enable User I           | Name       | Authentication |    | Privacy     | Group |
| 0 results found!        |            |                |    |             |       |
| Add Edit Del            | ete        |                |    |             |       |
| SNMPv3 Trap Receiver If | Address:   |                | (F | or IPv4)    |       |
| SNMPv3 Trap Receiver U  | lser:      | No User 🗸      |    |             |       |
| Save Cancel             |            |                |    |             |       |

Stap 1. Klik op **Add** in de groepstabel om een nieuwe groep toe te voegen in de tabel SNMPv3-groepsbeheer. De pagina *SNMPv3 Group Management* wordt geopend:

# SNMP

| SNMPv3 Group Managem | ent            |                  |
|----------------------|----------------|------------------|
| Group Name:          | Group1         |                  |
| Security Level:      | No Authenticat | ion,No Privacy 🗸 |
| MIBs                 |                |                  |
| 1                    | Read Only      | O Read / Write   |
| 1.3.6.1.2.1          | Read Only      | O Read / Write   |
| 1.3.6.1.2.1.1        | Read Only      | O Read / Write   |
| 1.3.6.1.2.1.2        | Read Only      | O Read / Write   |
| 1.3.6.1.2.1.3        | Read Only      | O Read / Write   |
| 1.3.6.1.2.1.4        | Read Only      | O Read / Write   |
| 1.3.6.1.2.1.5        | Read Only      | O Read / Write   |
| 1.3.6.1.2.1.6        | Read Only      | O Read / Write   |
| 1.3.6.1.2.1.7        | Read Only      | O Read / Write   |
| 1.3.6.1.2.1.8        | Read Only      | O Read / Write   |
| 1.3.6.1.2.1.10       | Read Only      | O Read / Write   |
| 1.3.6.1.2.1.11       | Read Only      | O Read / Write   |
| 1.3.6.1.2.1.31       | Read Only      | O Read / Write   |
| 1.3.6.1.2.1.47       | Read Only      | O Read / Write   |
| 1.3.6.1.2.1.48       | Read Only      | O Read / Write   |
| 1.3.6.1.2.1.49       | Read Only      | O Read / Write   |
| 1.3.6.1.2.1.50       | Read Only      | 🔿 Read / Write   |
| 1.3.6.1.2.1.88       | Read Only      | O Read / Write   |
| 1.3.6.1.4.1          | Read Only      | ○ Read / Write   |
| 1.3.6.1.6.3          | Read Only      | O Read / Write   |

Stap 2. Voer de naam van de groep in het veld groepsnaam in.

## SNMP

| SNMPv3 Group Management |                                   |                              |  |  |  |  |
|-------------------------|-----------------------------------|------------------------------|--|--|--|--|
| Group Name:             | Group1                            |                              |  |  |  |  |
| Security Level:         | No Authenticat                    | ion,No Privacy 🗸             |  |  |  |  |
| MIBs                    | No Authenticat<br>Authentication, | ion,No Privacy<br>No Privacy |  |  |  |  |
| □ 1                     | Authentication,                   | Privacy                      |  |  |  |  |
| 1.3.6.1.2.1             | Read Only                         | O Read / Write               |  |  |  |  |
| 1.3.6.1.2.1.1           | Read Only                         | O Read / Write               |  |  |  |  |
| 1.3.6.1.2.1.2           | Read Only                         | O Read / Write               |  |  |  |  |
| 1.3.6.1.2.1.3           | Read Only                         | O Read / Write               |  |  |  |  |
| 1.3.6.1.2.1.4           | Read Only                         | O Read / Write               |  |  |  |  |
| 1.3.6.1.2.1.5           | Read Only                         | O Read / Write               |  |  |  |  |
| 1.3.6.1.2.1.6           | Read Only                         | O Read / Write               |  |  |  |  |
| 1.3.6.1.2.1.7           | Read Only                         | O Read / Write               |  |  |  |  |
| 1.3.6.1.2.1.8           | Read Only                         | O Read / Write               |  |  |  |  |
| 1.3.6.1.2.1.10          | Read Only                         | O Read / Write               |  |  |  |  |
| 1.3.6.1.2.1.11          | Read Only                         | O Read / Write               |  |  |  |  |
| 1.3.6.1.2.1.31          | Read Only                         | O Read / Write               |  |  |  |  |
| 1.3.6.1.2.1.47          | Read Only                         | O Read / Write               |  |  |  |  |
| 1.3.6.1.2.1.48          | Read Only                         | O Read / Write               |  |  |  |  |
| 1.3.6.1.2.1.49          | Read Only                         | O Read / Write               |  |  |  |  |
| 1.3.6.1.2.1.50          | Read Only                         | O Read / Write               |  |  |  |  |
| 1.3.6.1.2.1.88          | Read Only                         | O Read / Write               |  |  |  |  |
| 1.3.6.1.4.1             | Read Only                         | ○ Read / Write               |  |  |  |  |
| 1.3.6.1.6.3             | Read Only                         | O Read / Write               |  |  |  |  |

Stap 3. Kies het type beveiliging in de vervolgkeuzelijst *Beveiligingsniveau*. De beveiligingstypen worden als volgt beschreven:

• Geen verificatie, geen privacy — Gebruikers in deze groep hoeven geen authenticatiewachtwoord in te stellen of een privacy-wachtwoord in te stellen. Berichten worden niet versleuteld en gebruikers worden niet geauthentiseerd • Verificatie, geen privacy — Gebruikers moeten een authenticatiewachtwoord instellen, maar geen privacy-wachtwoord. De gebruikers zullen voor authentiek verklaard worden wanneer berichten worden ontvangen, maar de berichten zullen niet worden versleuteld.

• Privacy - gebruikers moeten zowel een authenticatiewachtwoord als een privacywachtwoord instellen. De gebruikers worden geauthentiseerd wanneer berichten worden ontvangen. De berichten worden versleuteld met het privacy-wachtwoord.

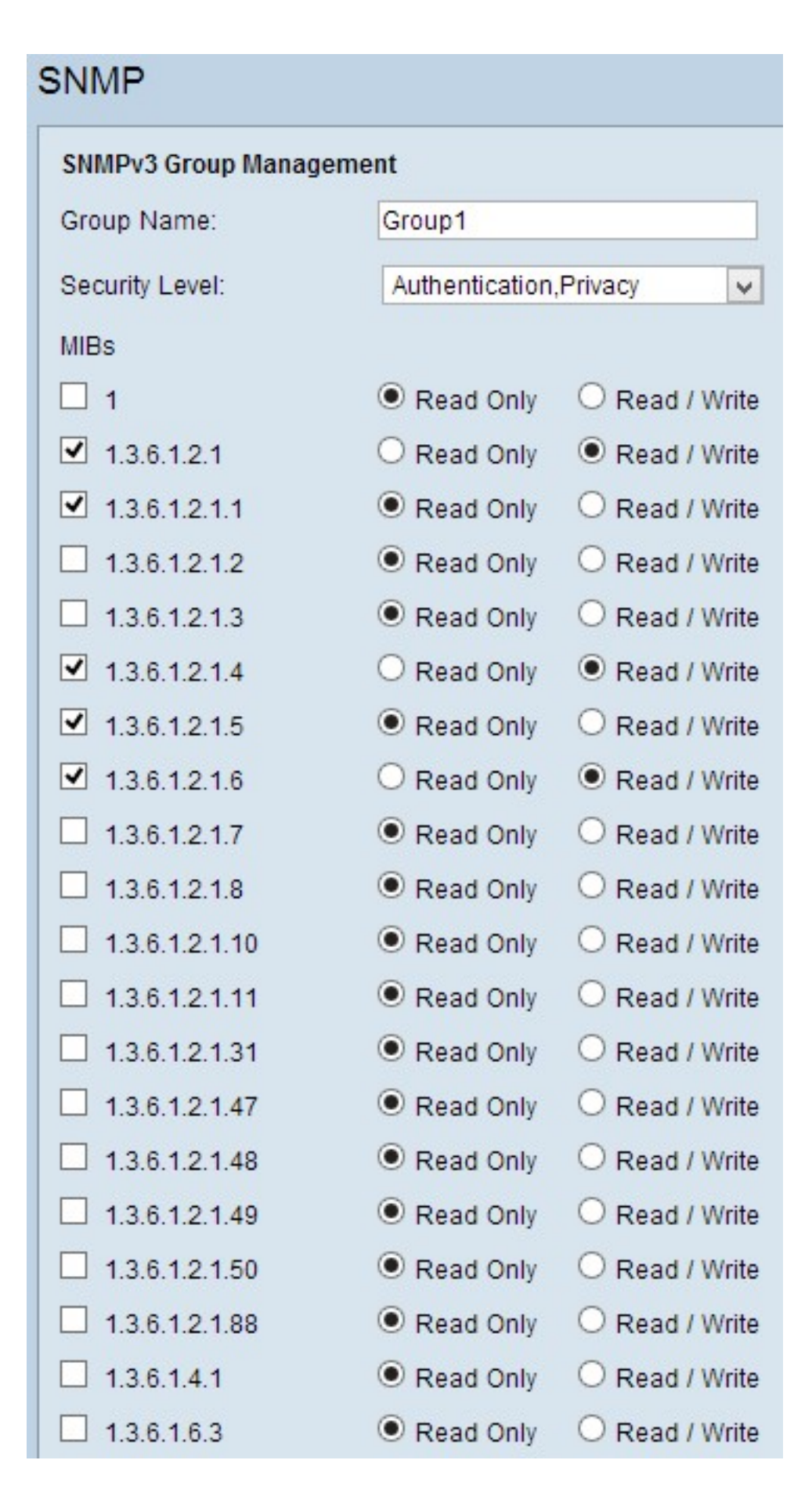

Stap 4. Controleer de vinkjes om de specifieke beheersinformatiebasis (MIBs) te selecteren waartoe u de groep toegang wilt hebben. De MIB's worden gebruikt om de noodzakelijke informatie van het beheerde systeem te definiëren. Het wordt weergegeven als iso.org.dod.internet.mgmt.mib. Door specifieke MIBs in te stellen, kunt u groepen toegang geven tot verschillende delen van het apparaat.

Stap 5. Klik het specifieke keuzerondje voor elke gecontroleerde MIB aan om het machtigingsniveau te kiezen dat beschikbaar is voor de groep. De toegangsniveaus zijn als volgt gedefinieerd:

• Alleen lezen: gebruikers in deze groep kunnen van het MIB lezen, maar passen het niet aan.

• Lezen / schrijven - Gebruikers in deze groep kunnen zowel van het MIB lezen als het wijzigen.

Stap 6. Scrolt neer en klik op **Opslaan** om de instellingen op te slaan. Dit voegt de groep toe aan de Tabel van de Groep.

| SNMP                    |                         |                                                                                                |       |
|-------------------------|-------------------------|------------------------------------------------------------------------------------------------|-------|
| SNMP Global Settings    |                         |                                                                                                |       |
| System Name:            | System_1                | ]                                                                                              |       |
| System Contact:         | Admin_1                 | ]                                                                                              |       |
| System Location:        | Location_1              | ]                                                                                              |       |
| Trap Community Name:    | public                  | ]                                                                                              |       |
| Enable SNMPv1/v2c       |                         |                                                                                                |       |
| Enable SNMPv3           |                         |                                                                                                |       |
| Group Table             |                         |                                                                                                |       |
| Group Name              | Security                | Access MIBs                                                                                    |       |
| O Group1                | Authentication, Privacy | 1.3.6.1.2.1[W]<br>1.3.6.1.2.1.1[R]<br>1.3.6.1.2.1.4[W]<br>1.3.6.1.2.1.5[R]<br>1.3.6.1.2.1.6[W] |       |
| Add Edit Del            | ete                     |                                                                                                |       |
| User Table              |                         |                                                                                                |       |
| Enable User 1           | Name Authentication     | Privacy                                                                                        | Group |
| 0 results found!        |                         |                                                                                                |       |
| Add Edit Del            | ete                     |                                                                                                |       |
| SNMPv3 Trap Receiver IF | P Address:              | (For IPv4)                                                                                     |       |
| SNMPv3 Trap Receiver U  | Iser: No User 🗸         |                                                                                                |       |

Stap 7. (Optioneel) Als u de geconfigureerde groep wilt wijzigen, klikt u op de radioknop van de gewenste groep en vervolgens klikt u op **Bewerken** en wijzigt u de betreffende velden.

Stap 8. (Optioneel) Als u de geconfigureerde groep wilt verwijderen, klikt u op de gewenste radioknop van de groep en vervolgens klikt u op **Verwijderen**.

#### SNMPv3-gebruikersbeheer

SNMP-gebruikers zijn de externe gebruikers voor wie de SNMP-services worden uitgevoerd.

**N.B.:** U moet een groep aan de groepstabel toevoegen voordat u een gebruiker in de gebruikerstaal kunt toevoegen.

| SNMP                                                                              |                               |                                                                                                |
|-----------------------------------------------------------------------------------|-------------------------------|------------------------------------------------------------------------------------------------|
| SNMP Global Settings                                                              |                               |                                                                                                |
| System Name:                                                                      | System_1                      |                                                                                                |
| System Contact:                                                                   | Admin_1                       |                                                                                                |
| System Location:                                                                  | Location_1                    |                                                                                                |
| Trap Community Name:                                                              | public                        |                                                                                                |
| <ul> <li>Enable SNMPv1/v2c</li> <li>Enable SNMPv3</li> <li>Group Table</li> </ul> |                               |                                                                                                |
| Group Name                                                                        | Security                      | Access MIBs                                                                                    |
| O Group1                                                                          | Authentication, Privacy       | 1.3.6.1.2.1[W]<br>1.3.6.1.2.1.1[R]<br>1.3.6.1.2.1.4[W]<br>1.3.6.1.2.1.5[R]<br>1.3.6.1.2.1.6[W] |
| Add Edit Del                                                                      | ete                           |                                                                                                |
| User Table                                                                        |                               |                                                                                                |
| Enable User I                                                                     | Name Authentication           | Privacy                                                                                        |
| 0 results found!                                                                  | ete                           |                                                                                                |
| SNMPv3 Trap Receiver IF<br>SNMPv3 Trap Receiver U                                 | P Address:<br>User: No User 🗸 | (For IPv4)                                                                                     |
| Save Cancel                                                                       | ]                             |                                                                                                |

Stap 1. Klik op **Add** van de gebruikerstaal om een nieuwe gebruiker toe te voegen in de tabel met SNMPv3-gebruikersbeheer. De pagina *SNMPv3-gebruikersbeheer* wordt geopend:

| SNMP                   |        |          |        |                          |       |
|------------------------|--------|----------|--------|--------------------------|-------|
| SNMPv3 User Manager    | ment   |          |        |                          |       |
| Enable :               |        |          |        |                          |       |
| User Name:             | USER1  |          |        |                          |       |
| Group:                 | Group1 | <b>v</b> |        |                          |       |
| Authentication Method: |        | ● SHA    | O None | Authentication Password: | ••••• |
| Privacy Method:        |        | • AES    | O None | Privacy Password:        | ••••• |
|                        |        |          |        |                          |       |
| Save Cancel            |        |          |        |                          |       |

Stap 2. Controleer of u gebruikersbeheer voor SNMP kunt inschakelen.

Stap 3. Voer een gebruikersnaam in het veld Gebruikersnaam in.

Stap 4. Kies de gewenste groep in de vervolgkeuzelijst Groep. De nieuwe gebruiker wordt

aan deze specifieke groep toegevoegd.

Stap 5. Klik op het specifieke keuzerondje om een verificatiemethode te kiezen. De verificatiemethoden worden als volgt beschreven:

MD5 — Message Digest Algorithm-5 (MD5) is een hexadecimale hashfunctie van 32 cijfers.

• SHA — Secure Hash Algorithm (SHA) is een 160-bits hashfunctie die veiliger wordt geacht dan MD5.

Stap 6. Voer een wachtwoord in voor de verificatie in het veld *Verificatiewachtwoord*. Het authenticatiewachtwoord is het wachtwoord dat vooraf tussen de apparaten wordt gedeeld. Wanneer ze verkeer uitwisselen, gebruiken ze het specifieke wachtwoord om het verkeer voor authentiek te verklaren.

Stap 7. Klik op de knop specifiek om de gewenste coderingsmethode te kiezen in het veld *Privacymethode*.

• DES — Data Encryption Standard (DES) is een 56-bits coderingsmethode. Het wordt als onveilig beschouwd, maar kan noodzakelijk zijn wanneer het apparaat wordt gebruikt in combinatie met andere apparaten die AES niet ondersteunen.

• AES — Advanced Encryption Standard (AES) gebruikt een 128-bits, 192-bits of 256-bits coderingsmethode. Het wordt als veiliger beschouwd dan DES.

Stap 8. Voer een wachtwoord in voor de privacy in het veld *Privacywachtwoord*. Het privacywachtwoord is het wachtwoord dat wordt gebruikt om berichten te versleutelen.

Stap 9. Klik op **Opslaan** om de instellingen op te slaan. Hiermee voegt u de gebruiker toe aan de gebruikerstaal.

| ✓ Enable SNMPv3               |                         |                                                                                                |        |
|-------------------------------|-------------------------|------------------------------------------------------------------------------------------------|--------|
| Group Table                   |                         |                                                                                                |        |
| Group Name                    | Security                | Access MIBs                                                                                    |        |
| O Group1                      | Authentication, Privacy | 1.3.6.1.2.1[W]<br>1.3.6.1.2.1.1[R]<br>1.3.6.1.2.1.4[W]<br>1.3.6.1.2.1.5[R]<br>1.3.6.1.2.1.6[W] |        |
| Add Edit Delete               |                         |                                                                                                |        |
| User Table                    |                         |                                                                                                |        |
| Enable User Name              | Authentication          | Privacy                                                                                        | Group  |
| O   USER1                     | SHA                     | AES                                                                                            | Group1 |
| Add Edit Delete               |                         |                                                                                                |        |
| SNMPv3 Trap Receiver IP Addre | ss:                     | (For IPv4)                                                                                     |        |
| SNMPv3 Trap Receiver User:    | USER1 V                 |                                                                                                |        |

| Security<br>Authentication,Privacy | Access MIBs<br>1.3.6.1.2.1[W]<br>1.3.6.1.2.1.1[R]<br>1.3.6.1.2.1.4[W]<br>1.3.6.1.2.1.5[R]<br>1.3.6.1.2.1.6[W] |                                                                    |
|------------------------------------|----------------------------------------------------------------------------------------------------|--------------------------------------------------------------------|
| Authentication, Privacy            | 1.3.6.1.2.1[W]<br>1.3.6.1.2.1.1[R]<br>1.3.6.1.2.1.4[W]<br>1.3.6.1.2.1.5[R]<br>1.3.6.1.2.1.6[W]                |                                                                    |
|                                    |                                                                                                    |                                                                    |
|                                    |                                                                                                    |                                                                    |
|                                    |                                                                                                    |                                                                    |
| e Authentication                   | Privacy                                                                                                    | Group                                                              |
| SHA                                | AES                                                                                                    | Group1                                                             |
|                                    |                                                                                                    |                                                                    |
| ress:                              | (For IPv4)                                                                                                    |                                                                    |
| USER1 V                            |                                                                                                    |                                                                    |
|                                    | e Authentication<br>SHA<br>ress: USER1 V                                                                      | e Authentication Privacy<br>SHA AES<br>ress: (For IPv4)<br>USER1 V |

Stap 10. (Optioneel) Als u de geconfigureerde gebruiker wilt wijzigen, klikt u op de radioknop van de gewenste gebruiker en vervolgens klikt u op **Bewerken** en wijzigt u het betreffende veld.

Stap 1. (Optioneel) Als u de geconfigureerde gebruiker wilt verwijderen, klikt u op de radioknop van de gewenste gebruiker en vervolgens klikt u op **Verwijderen**.

| Enable SNMPv1/v2c                                                                                                  |                         |                                                                                                |        |
|----------------------------------------------------------------------------------------------------|-------------------------|------------------------------------------------------------------------------------------------|--------|
| Get Community Name:                                                                                                | community_1             |                                                                                                |        |
| Set Community Name:                                                                                                | setcommunity_1          |                                                                                                |        |
| SNMPv1/v2c Trap Receiver IP Ac                                                                                     | dress:                  | (For IPv4)                                                                                     |        |
| Enable SNMPv3                                                                                                    |                         |                                                                                                |        |
| Group Table                                                                                                    |                         |                                                                                                |        |
| Group Name                                                                                                    | Security                | Access MIBs                                                                                    |        |
| O Group1                                                                                                    | Authentication, Privacy | 1.3.6.1.2.1[W]<br>1.3.6.1.2.1.1[R]<br>1.3.6.1.2.1.4[W]<br>1.3.6.1.2.1.5[R]<br>1.3.6.1.2.1.6[W] |        |
| Add Edit Delete                                                                                                    |                         |                                                                                                |        |
| User Table                                                                                                    |                         |                                                                                                |        |
| Enable User Name                                                                                                   | Authentication          | Privacy                                                                                        | Group  |
| O ✓ USER1                                                                                                    | SHA                     | AES                                                                                            | Group1 |
| Add Edit Delete                                                                                                    |                         |                                                                                                |        |
| SNMPv3 Trap Receiver IP Address:       192.168.1.5       (For IPv4)         SNMPv3 Trap Receiver User:       USER1 |                         |                                                                                                |        |
| Save Cancel                                                                                                    |                         |                                                                                                |        |

Stap 12. Voer het IP-adres in van de SNMPv3-trap ontvanger in het veld *SNMPv3-ontvanger IP-adres*.

Stap 13. Kies de respectievelijke valgebruiker uit de vervolgkeuzelijst *SNMPv3-ontvanger* met *ontvanger*. Dit is de gebruiker die het valbericht ontvangt wanneer er een valgebeurtenis

optreedt.

Stap 14. Klik op **Opslaan** om de instellingen op te slaan.